# Roger Access Control System

# Sieciowy klucz licencyjny RLK-1

# Instrukcja obsługi

Wersja sprzętowa produktu: v1.0 Wersja oprogramowania: v1.0.0.13 Wersja dokumentu: Rev. A

## PRZEZNACZENIE

Sieciowy klucz licencyjny RLK-1 jest stosowany w przypadku wykorzystania licencjonowanych wersji oprogramowania Roger (VISO, RCP Master). Komunikacja z kluczem RLK-1 jest szyfrowana metodą AES128b CBC EtM. Konfiguracja sieci komputerowej, w której pracuje klucz oraz Serwer licencji musi zapewniać możliwość komunikacji protokołem TCP/IP. RLK-1 jest zwykle stosowany w przypadku instalacji licencjonowanego oprogramowania na maszynach wirtualnych.

Uwaga: Klucz RLK-1 jest obsługiwany począwszy od VISO v2.0.8 i RCP Master v4.0.10.

## INSTALACJA

- 1. Podłącz klucz RLK-1 do zasilania i sieci Ethernet.
- 2. W przeglądarce internetowej wprowadź http://rlk1 lub domyślny adres IP klucza 192.168.0.240.
- 3. Wybierz opcję *Configuration* w górnej części ekranu i skonfiguruj takie parametry jak adres IP, port, itp.
- 4. Pobierz i zainstaluj pakiet oprogramowania RogerSVC ze strony www.roger.pl.
- 5. W trakcie instalacji zaznacz składnik Serwer licencji i w zależności od wymagań danego systemu pozostałe składniki pakietu.
- 6. Uruchom program RogerSVC i kliknij jego ikonę w zasobniku Windows.
- 7. W otwartym oknie wybierz kafelek *Serwis licencji* i skonfiguruj ustawienia dla klucza RLK-1 podając adres oraz port.
- 8. W oknie głównym wybierz Wczytaj plik licencji i wskaż zamówiony wcześniej plik licencji.
- 9. W przypadku systemu wielostanowiskowego dodatkowo skonfiguruj adres IP i port samego Serwera licencji tak by mógł być on dostępny dla wszystkich stacji roboczych w sieci.
- 10. Wybierz przycisk Uruchom lub Uruchom ponownie.

# Ustawienia konfiguracyjne

Konfiguracja sprzętowego klucza licencyjnego jest realizowana przez przeglądarkę internetową i obejmuje ona następującego ustawienia:

#### Parametry sekcji Network

- Host Name: indywidualna nazwa urządzenia sieci komputerowej
- DHCP: opcja załącza obsługę protokołu dynamicznego przydziału adresów
- IP Address: adres sieciowy urządzenia
- Net Mask: maska sieciowa urządzenia
- Default Gateway: adres bramy sieciowej urządzenia

#### Parametry sekcji License Server

- License Port: port klucza licencji (RogerSVC)
- Enabled Client IP: adres IP Serwera licencji (RogerSVC)

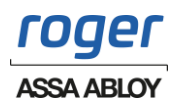

#### Parametry sekcji Web

- User Name: login użytkownika do logowania
- Web Port: port strony logowania przeglądarki internetowej
- Web Password: hasło użytkownika do logowania przez przeglądarkę
- Disable Web: opcja wyłącza funkcje WEB i dostęp przez przeglądarkę internetową

Uwaga: Załączenie opcji *Disable Web* pozbawia możliwości konfiguracji klucza przez przeglądarkę internetową. Przywrócenie możliwości konfiguracji wymaga resetu pamięci urządzenia.

## **RESET PAMIĘCI**

Reset pamięci urządzenia kasuje dotychczasowe ustawienia i przywraca ustawienia fabryczne. Istnieją dwie metody resetu pamięci: dla trybu pracy z DHCP oraz dla trybu pracy z statycznym adresem klucza.

## Procedura resetu pamięci – dynamiczny adres IP (DHCP)

- 1. Załóż zworkę na styki JP2 i następnie wciśnij na 1s przycisk RESET urządzenia.
- 2. Poczekaj do momentu aż LED STATUS zacznie szybko pulsować.
- 3. Zdejmij zworkę ze styków JP2 a urządzenie przyjmie poniższe wartości domyślne:
- Adres IP: -
- Maska sieci: -
- Brama: -
- Login: admin
- Hasło: roger
- <u>http://rlk1</u>

## Procedura resetu pamięci - statyczny adres IP

- 1. Załóż zworkę na styki JP3 i następnie wciśnij na 1s przycisk RESET urządzenia.
- 2. Poczekaj do momentu aż LED STATUS zacznie szybko pulsować.
- 3. Zdejmij zworkę ze styków JP3 a urządzenie przyjmie poniższe wartości domyślne:
- Adres IP: 192.168.0.240
- Maska sieci: 255.255.255.0
- Brama: 192.168.0.1
- Login: admin
- Hasło: roger
- http://rlk1

## ZMIANA OPROGRAMOWANIA FIRMOWEGO

Oprogramowanie firmowe (firmware) urządzenia może być zmieniane. Wgranie oprogramowania odbywa się za pośrednictwem przeglądarki internetowej. Procedura zmiany oprogramowania:

- 1. Zaloguj się do urządzenia przez przeglądarkę internetową.
- 2. Wybierz opcje *Tools* w górnej części ekranu i następnie wskaż plik firmware.
- 3. Wybierz opcję *Execute* w tej samej sekcji by rozpocząć wgrywanie.
- 4. Po wgraniu wybierz Execute w sekcji Restart device.

Funkcja

## **P**RZEDNI PANEL

| LED Link   | Niewykorzystywany                                                                                                    |  |
|------------|----------------------------------------------------------------------------------------------------|--|
| LED Status | Świeci stale: normalna praca urządzenia<br>Szybkie pulsowanie: tryb resetu konfiguracji<br>Wolna pulsowania: bład konfiguracji |  |
| RESET      | Przycisk RESET restartuje urządzenie                                                                                           |  |
|            |                                                                                                    |  |

#### **TERMINALE ZACISKOWE**

| Zacisk |
|--------|
|--------|

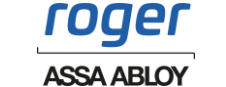

| А, В | Niewykorzystywane                 |  |
|------|-----------------------------------|--|
| +12V | Dodatni biegun napięcia zasilania |  |
| GND  | Ujemny biegun zasilania           |  |

# KONTAKTY PROGRAMUJĄCE

| Kontakt | Funkcja                                                   |  |
|---------|-----------------------------------------------------------|--|
| JP1     | Brak funkcji                                              |  |
| JP2     | Reset pamięci z ustawieniem dynamicznego adresu IP (DHCP) |  |
| JP3     | Reset pamięci z ustawieniem statycznego adresu IP         |  |
| JP4     | Brak funkcji                                              |  |
| JP5     | Brak funkcji                                              |  |

## **DANE TECHNICZNE**

| Parametr                                 | Opis                                                                                             |  |  |
|------------------------------------------|--------------------------------------------------------------------------------------------------|--|--|
| Napięcie zasilania                       | 11 – 15VDC                                                                                       |  |  |
| Pobór prądu<br>(średni)                  | 125mA                                                                                            |  |  |
| Port Ethernet                            | 10/100Mb                                                                                         |  |  |
| Klasa szczelności                        | IP20                                                                                             |  |  |
| Klasa<br>środowiskowa<br>(wg EN 50131-1) | Klasa I, warunki wewnętrzne, temp. +5°C - +40°C, wilgotność względna:<br>1095% (bez kondensacji) |  |  |
| Wymiary SWG                              | 85x62x73mm                                                                                       |  |  |
| Waga                                     | ~0,1kg                                                                                           |  |  |
| Certyfikaty                              | CE; RoHS                                                                                         |  |  |

## **OZNACZENIA HANDLOWE**

| Produkt | Opis                     |  |
|---------|--------------------------|--|
| RLK-1   | Sieciowy klucz sprzętowy |  |

## HISTORIA PRODUKTU

| Wersja     | Data    | Opis                                |
|------------|---------|-------------------------------------|
| RLK-1 v1.0 | 08/2023 | Pierwsza komercyjna wersja produktu |

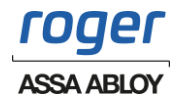

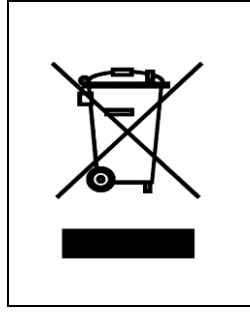

Symbol ten umieszczony na produkcie lub opakowaniu oznacza, że tego produktu nie należy wyrzucać razem z innymi odpadami, gdyż może to spowodować negatywne skutki dla środowiska i zdrowia ludzi. Użytkownik jest odpowiedzialny za dostarczenie zużytego sprzętu do wyznaczonego punktu gromadzenia zużytych urządzeń elektrycznych i elektronicznych. Szczegółowe informacje na temat recyklingu można uzyskać u odpowiednich władz lokalnych, w przedsiębiorstwie zajmującym się usuwaniem odpadów lub w miejscu zakupu produktu. Gromadzenie osobno i recykling tego typu odpadów przyczyniają się do ochrony zasobów naturalnych i są bezpieczne dla zdrowia i środowiska naturalnego. Masa sprzętu podana jest w instrukcji obsługi produktu.

#### Kontakt:

Roger Sp. z o. o. sp. k. 82-400 Gościszewo 59 Tel.: +48 55 272 0132 Faks: +48 55 272 0133 Pomoc tech.: +48 55 267 0126 Pomoc tech. (GSM): +48 664 294 087 E-mail: <u>biuro@roger.pl</u> Web: <u>http://www.roger.pl</u>

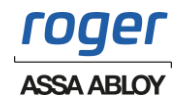